## Depósitos a Corto Plazo

G.Tributaria/Tasas/Depositos a corto Plazo

A través de esta opción se realizan las autoliquidaciones y liquidaciones por depósitos a corto plazo.

En primer lugar aparece la búsqueda para poder buscar y modificar las altas ya realizadas.

Los filtros por los que se puede realizar una búsqueda son:

NIF/CIF Apellidos y Nombre / Razón Social Número Censal Estado (Alta, Alta Provisional, Baja) Mostrar solo Altas

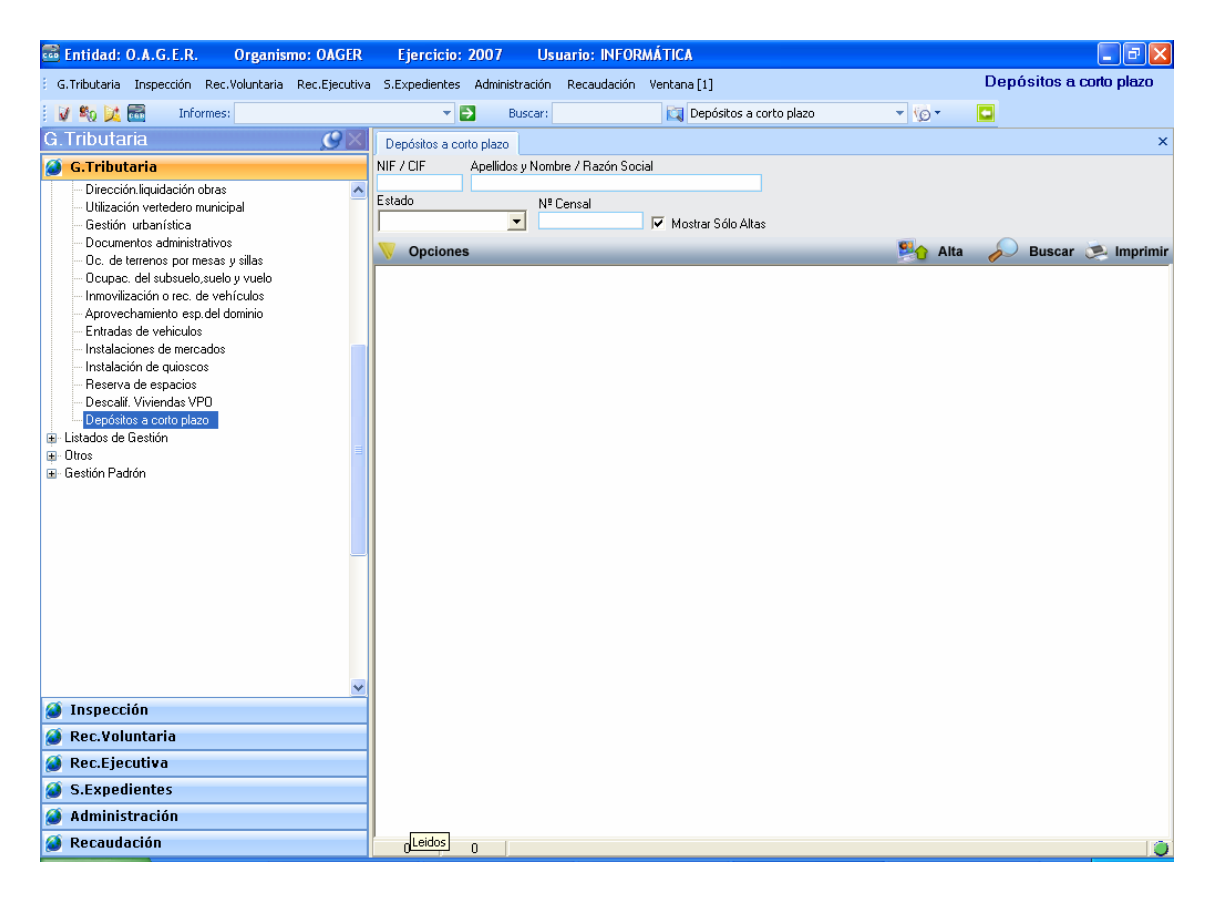

Para poder modificar cualquier registro, una vez seleccionada en la búsqueda, haciendo doble clic nos aparecerá el formulario con los datos relativos a dicho registro.

Para realizar un alta nueva, pulsamos el botón Alta y nos aparecerá el siguiente formulario:

|                                                                | Gestión de: DEPOS | ITOS A CORTO PLAZO    |              |             |               |               |   | ×     |
|----------------------------------------------------------------|-------------------|-----------------------|--------------|-------------|---------------|---------------|---|-------|
| N <sup>®</sup> Censal                                          |                   |                       |              |             |               | 0             |   |       |
| Sujeto Pasivo   Hecho Imponible   Cálculo   Histórico   Deudas |                   |                       |              |             |               | - 1           |   |       |
| Г                                                              | Sujeto Pasivo     |                       |              |             |               |               |   |       |
|                                                                | N.I.F. / C.I.F    | Nombre / Razón Social |              |             |               |               |   |       |
|                                                                | País              | Provincia             | C.Postal Mur | nicipio     |               |               |   |       |
|                                                                | Vía               |                       | Nº1 Nº       | º2 Bloq. Es | c. Planta Pue | ta Teléfono   |   |       |
|                                                                |                   |                       |              |             |               |               |   |       |
|                                                                | Representante     |                       |              |             |               |               |   |       |
|                                                                | N.I.F. / C.I.F    | Nombre / Razón Social |              |             |               | En Calidad De |   |       |
|                                                                | P 🗐               |                       |              |             | 8             | )             | - |       |
|                                                                |                   |                       |              |             |               |               |   | _     |
|                                                                |                   |                       |              |             |               |               |   |       |
|                                                                |                   |                       |              |             |               |               |   |       |
|                                                                |                   |                       |              |             |               |               |   |       |
|                                                                |                   |                       |              |             |               |               |   |       |
|                                                                |                   |                       |              |             |               |               |   |       |
|                                                                |                   |                       |              |             |               |               |   |       |
|                                                                |                   |                       |              |             |               |               |   |       |
|                                                                |                   |                       |              |             |               |               |   |       |
|                                                                |                   |                       |              |             |               |               |   |       |
|                                                                |                   |                       |              |             |               |               |   |       |
|                                                                |                   |                       |              |             |               |               |   |       |
|                                                                |                   |                       |              |             |               |               |   |       |
|                                                                |                   |                       |              |             | 1.0           |               |   |       |
| V                                                              | Opciones          |                       |              | 🚽 🎸 Ac      | eptar 👆 E     | Baja          |   | Salir |

Rellenando los campos del formulario se realiza una nueva alta, teniendo en cuenta que existen cinco pestañas (solo hay que rellenar las 3 primeras)

## Sujeto Pasivo:

NIF / CIF: Con rellenar este campo, el resto se rellenan automáticamente, siempre que el contribuyente esté dado de alta en la base de datos, sino deberá darse de alta Nombre / Razón Social Pais Provincia C.Postal Municipio Via N°1 N°2 Bloq: Esc: Planta Puerta

## Teléfono

NIF/CIF Representante: Solo debe rellenarse en caso de que el alta se de por medio de un representante

Nombre / Razón Social Representante: se rellena automáticamente al introducir el NIF

En calidad de:

Gestoria Familiar Representante Legal Autorizado

## Hecho imponible:

Descripción del Hecho Imponible: Número de Aval

Descripción

Observaciones: nos permite poner cualquier dato que sea de interés.

| Gestión de: DEPOSITOS A C                              | ORTO PLAZO |                  |     |       |
|--------------------------------------------------------|------------|------------------|-----|-------|
| Nº Censal                                              |            |                  |     | 0     |
| Sujeto Pasivo Hecho Imponible Cálculo Histórico Deudas |            |                  |     |       |
| Descripción del Hecho Imponible                        |            |                  |     |       |
| Número de Aval                                         |            |                  |     |       |
| Descripcion                                            |            |                  |     |       |
|                                                        |            |                  |     |       |
| Ohannainna                                             |            |                  |     |       |
| UDServaciones                                          |            |                  |     |       |
|                                                        |            |                  |     |       |
|                                                        |            |                  |     |       |
|                                                        |            |                  |     |       |
|                                                        |            |                  |     |       |
|                                                        |            |                  |     |       |
|                                                        |            |                  |     |       |
|                                                        |            |                  |     |       |
|                                                        |            |                  |     |       |
|                                                        |            |                  |     |       |
|                                                        |            |                  |     |       |
|                                                        |            |                  |     |       |
|                                                        |            |                  |     |       |
|                                                        |            |                  |     |       |
|                                                        |            |                  |     |       |
|                                                        |            |                  |     |       |
|                                                        |            |                  |     |       |
|                                                        |            |                  | 1 = |       |
| V Opciones                                             |            | 🛷 Aceptar 👆 Baja |     | Salir |

Cálculo:

Se selecciona el epígrafe y se introduce el importe.

Rango Fechas: Se puede meter un rango de fechas pero no es obligatorio

Deducciones: Si se tuvieran que aplicar deducciones se meterían en este campo

| Gestión de: DEPOSITOS A CORTO PLAZO                          |                  |       |
|--------------------------------------------------------------|------------------|-------|
| Nº Censal                                                    |                  | 0     |
| Sujeto Pasivo   Hecho Imponible Cálculo   Histórico   Deudas |                  |       |
| Período de Liquidación<br>Rango Fechas                       | Importe 0        |       |
| ······································                       | Deducciones      |       |
|                                                              | Total 0          |       |
|                                                              |                  |       |
| Importe                                                      | •                |       |
| Importe                                                      |                  |       |
|                                                              |                  |       |
|                                                              |                  |       |
|                                                              |                  |       |
|                                                              |                  |       |
|                                                              |                  |       |
|                                                              |                  |       |
|                                                              |                  |       |
|                                                              |                  |       |
|                                                              |                  |       |
|                                                              |                  |       |
|                                                              |                  |       |
|                                                              |                  |       |
|                                                              |                  |       |
|                                                              |                  |       |
|                                                              |                  |       |
|                                                              |                  |       |
| 🦁 Opciones                                                   | 🛷 Aceptar 🐥 Baja | Salir |

Una vez introducidos estos datos pulsamos Aceptar. A continuación aparecerá una ventana preguntando que es lo que se pretende: modificar el censo, crear una deuda o ambos. Seleccionamos lo que queramos.

| <ul> <li>Crear Censo</li> <li>Fecha Efecto 24/05/2007</li> <li>Crear Deuda</li> <li>Documento</li> <li>Autoliquidación</li> <li>Liquidación</li> <li>ALTA</li> </ul> | Contraction Contraction Contraction |                                                                                                    | × |
|----------------------------------------------------------------------------------------------------|-------------------------------------|----------------------------------------------------------------------------------------------------|---|
| Crear Deuda Documento Autoliquidación Liquidación ALTA                                                                                                    | 🔽 Crear Censo                       | o Fecha Efecto 24/05/2007                                                                                      |   |
| Documento<br>Autoliquidación<br>Liquidación<br>Motivo<br>ALTA                                                                                                    | 🔽 Crear Deuc                        | ia di la constanza di la constanza di la constanza di la constanza di la constanza di la constanza di la const |   |
| ALTA                                                                                                    | Documento<br>Motivo                 | Autoliquidación<br>Liquidación                                                                                 |   |
|                                                                                                    | ALTA                                |                                                                                                    |   |

Si se selecciona crear deuda, aparecerá un nuevo campo que va a permitir seleccionar el tipo de deuda.

Se selecciona, se Introduce el motivo ("ALTA" por defecto) y se pulsa aceptar.

Se habrá grabado el movimiento en el censo y/o la deuda.